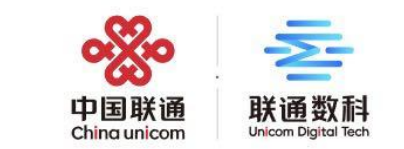

# 广州市装配式建筑管理系统操作指引-(专家)

2022.11

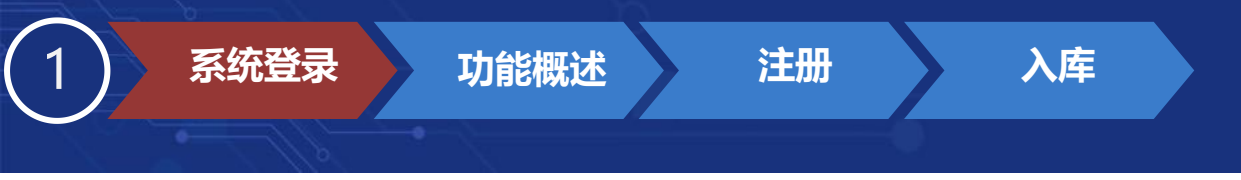

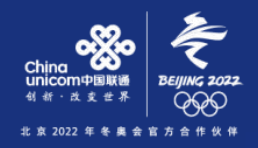

### 系统登录信息

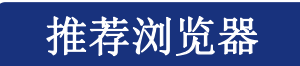

系统登录网址: <u>http://zps.gzcc.gov.cn:8010</u> 备用入口: <u>http://183.62.245.249:8010/zps/login</u>

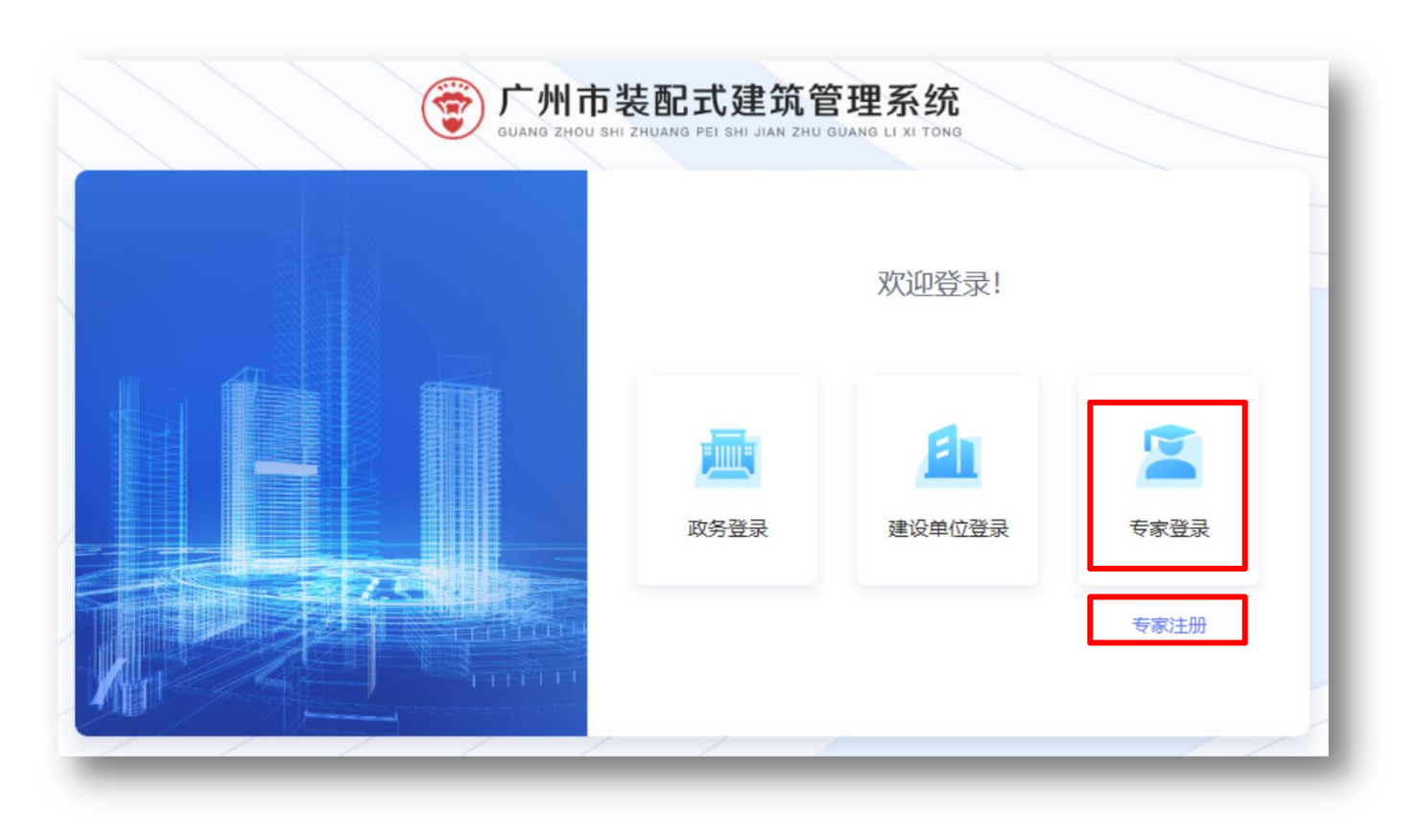

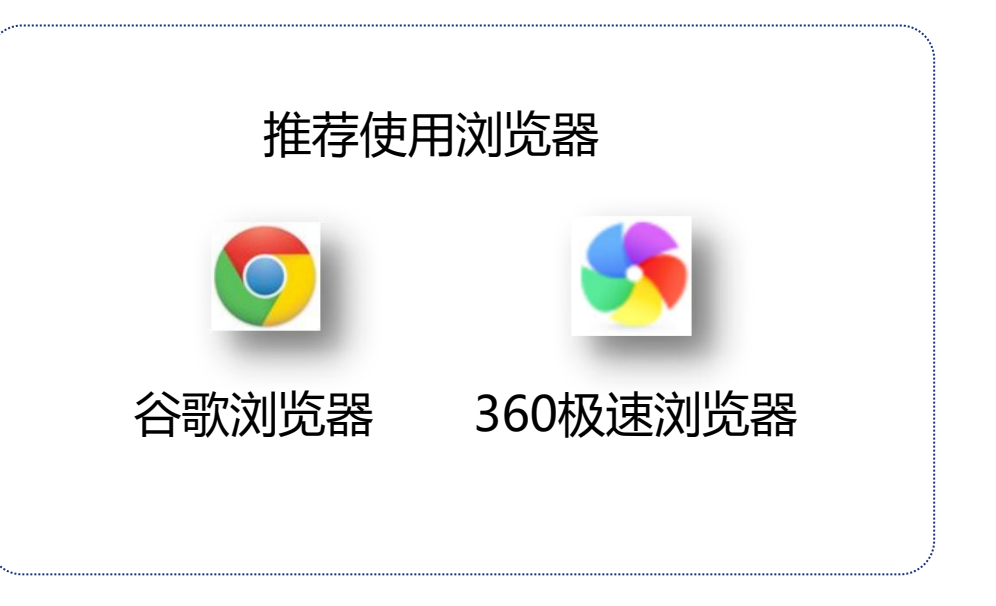

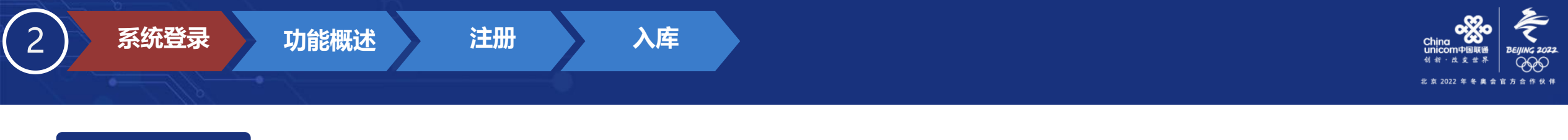

系统登录信息

然后会跳转到省统一身份认证平台登录页,选择【粤省事登录】,然后用微信扫描二维码进行认证登录。

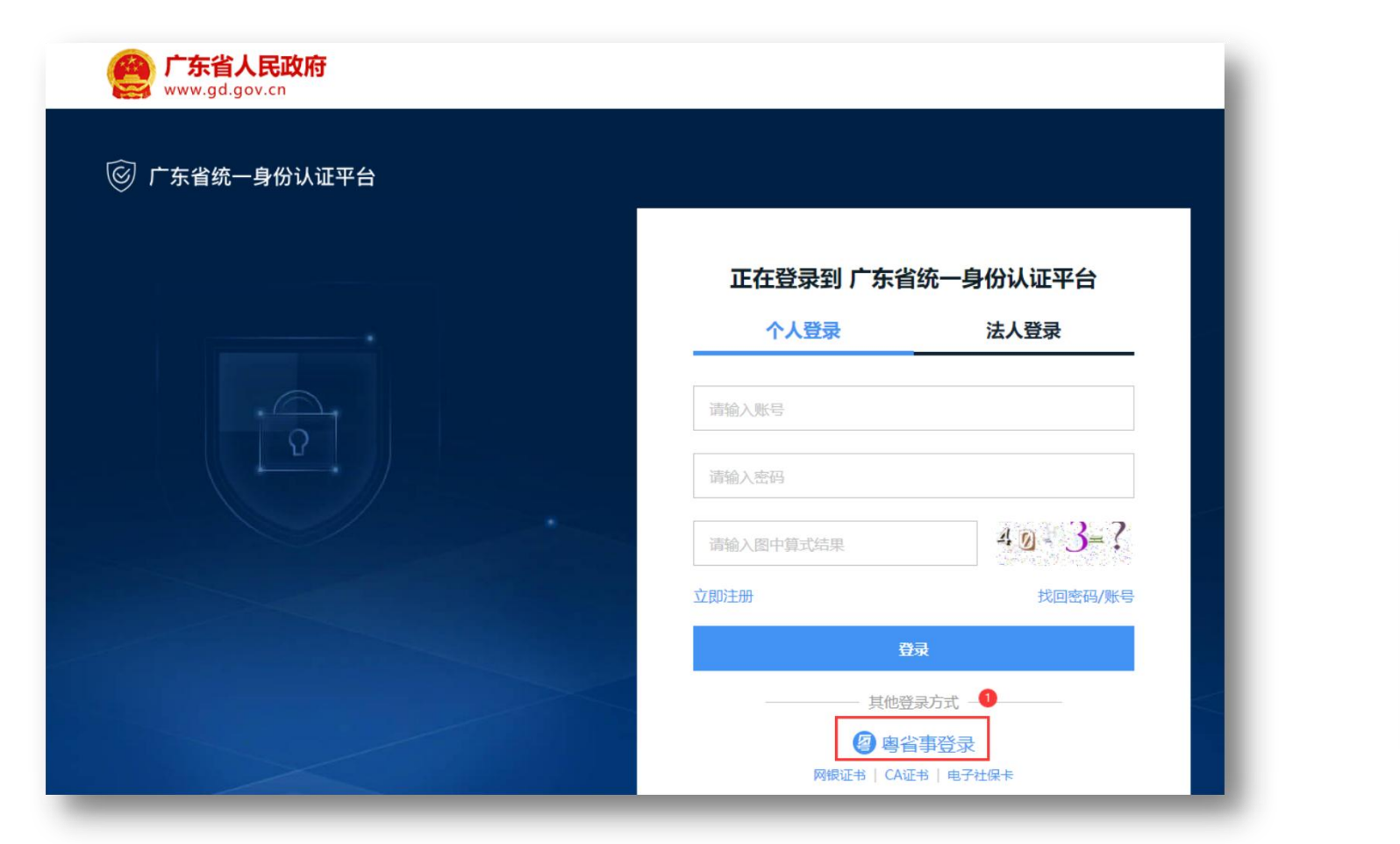

| 正在登录到 广东省统一身份认证平台                     |                        |  |
|---------------------------------------|------------------------|--|
| <b>示资</b>                             | 法人登录                   |  |
|                                       | 0                      |  |
| 无需注册,打开 <b>微信</b> 使用<br>登录后可在"账号安全",  | 5上角的"扫——扫"<br>修改账号名及密码 |  |
| ————————————————————————————————————— | 元<br>证书   电子社保卡        |  |

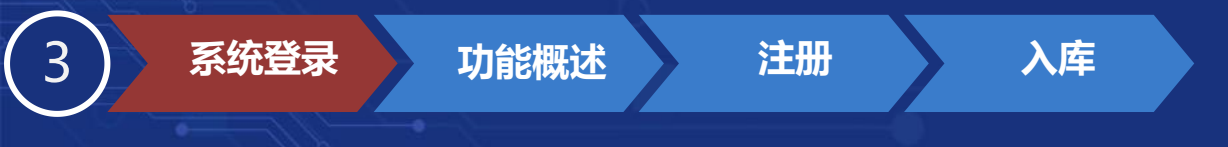

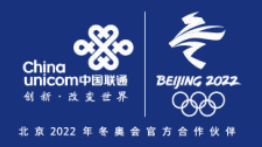

## 操作说明 登录成功后进入工作台。

| 广州市装配式建筑管理系统 工作台专家 装配式预评价              |            |            |        | 表配式专家1▼  |
|----------------------------------------|------------|------------|--------|----------|
| <ul> <li>消息通知</li> <li>道知公告</li> </ul> |            | 更多〉        | 😫 常用功能 |          |
| 标题                                     |            | 发布时间       |        |          |
| 【质询项目回复资料上传提醒】质询项目回复资料上传提醒             |            | 2022-11-11 | 20     |          |
| 【质询项目回复资料上传提醒】质询项目回复资料上传提醒             |            | 2022-11-11 | 日常请假   | 参会请假     |
| 【质询项目回复资料上传提醒】质询项目回复资料上传提醒             |            | 2022-11-10 |        |          |
| 【质询项目回复资料上传提醒】质询项目回复资料上传提醒             |            | 2022-11-03 |        | L ()     |
|                                        |            |            | 专家征集   | 费用查询     |
|                                        |            |            |        | <b>L</b> |
|                                        |            | 更多〉        | 我的入库   | 个人信息     |
| 待办名称                                   | 到达时间       | 操作         |        | 17 (H.C. |
| 东莞市星华包装材料有限公司202.95kWp分布式光伏发电项目        | 2022-11-11 | 办理         |        |          |
| T-20221014-2                           | 2022-10-14 | 办理         | 信息变更   |          |
| 测试手抽审核                                 | 2022-09-06 | 办理         |        |          |
| T-20220902                             | 2022-09-02 | 办理         |        |          |

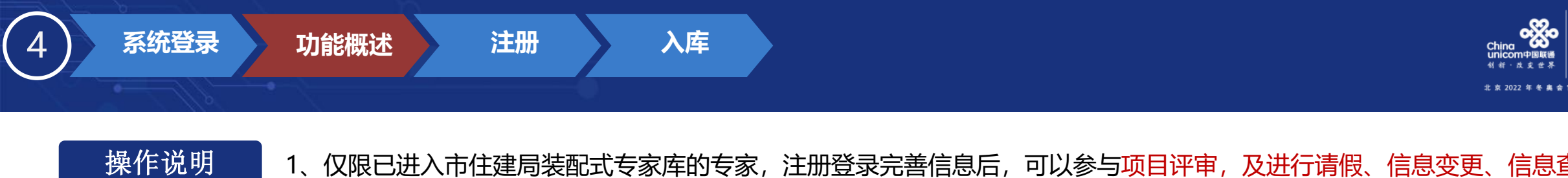

F说明 1、仅限已进入市住建局装配式专家库的专家,注册登录完善信息后,可以参与项目评审,及进行请假、信息变更、信息查询、 退库等操作。

**5EIJING 2022** 方 合 作 伙 伴

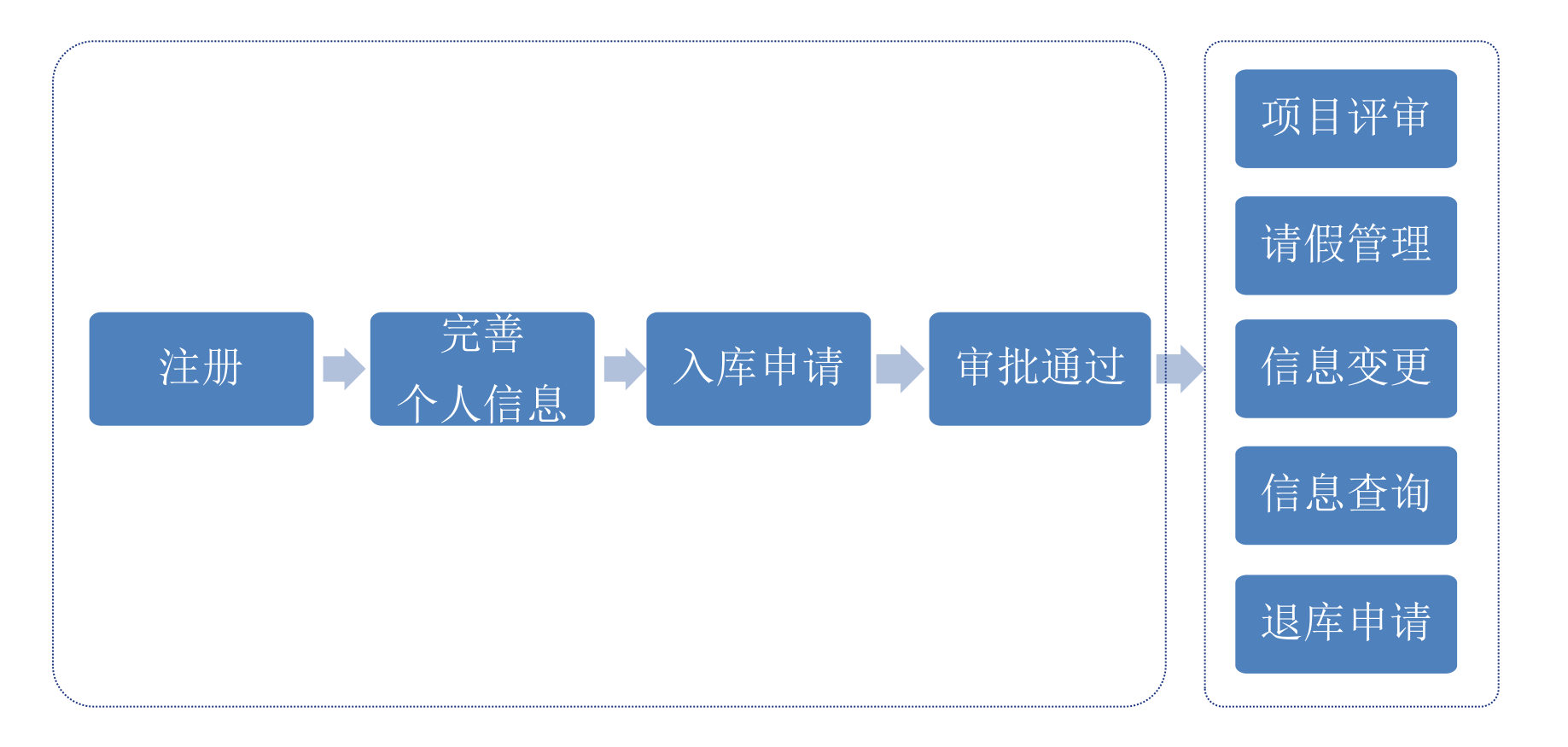

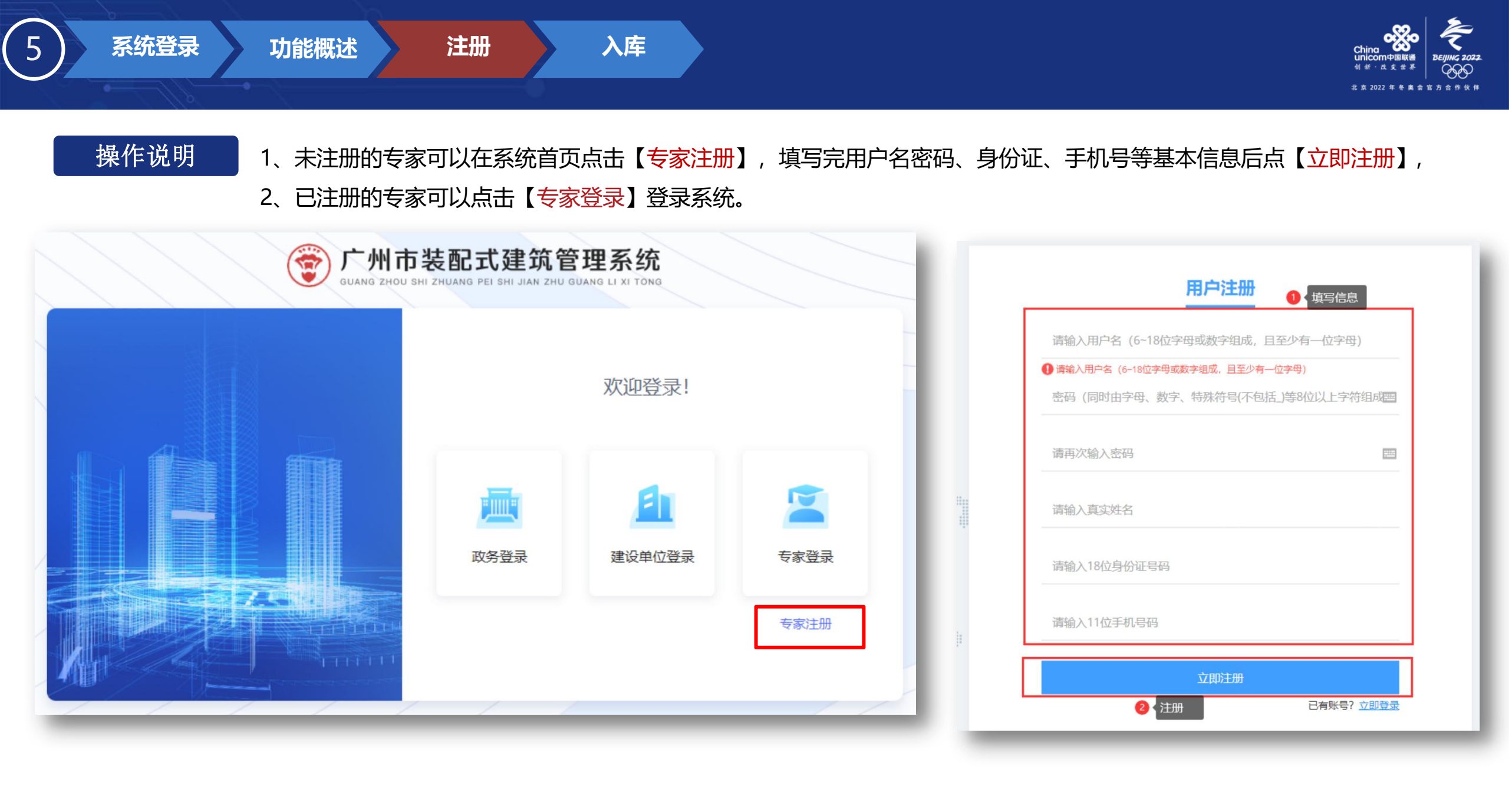

![](_page_6_Picture_0.jpeg)

![](_page_6_Picture_1.jpeg)

### 操作说明

注册完成后登录系统,点击消息完善个人信息,点击【点击此处查看详情】。

| ● 消息通知 1 2 通知公告    |         |                                      | 更多〉 | 🔐 常用功能 |                    |
|--------------------|---------|--------------------------------------|-----|--------|--------------------|
| 标题                 |         | 发布时间                                 |     |        |                    |
| 【专家个人信息填充通知】完善个人信息 |         | 2022-11-08                           |     | 20     |                    |
| ①、点击消息             |         |                                      |     | 日常请假   | 参会请假               |
|                    |         |                                      |     | 1      |                    |
|                    |         |                                      |     | 85     |                    |
|                    | 消息标题:   | 完善个人信息                               |     |        |                    |
|                    | 消息正文:   |                                      |     |        |                    |
| ■ 我的待办 ■ 我的已办      |         |                                      |     |        |                    |
| 待办名称               | 接收用户:   | 吴工777                                |     |        | 推送时间: 🗐 2022-11-08 |
| 暫に                 | 无数据 状态: | <ul> <li>未读</li> <li>● 已读</li> </ul> |     |        | 阅读时间: 🗐 2022-11-08 |
|                    | 2 余作:   | 点击此处查看详情 ◎                           |     |        |                    |
|                    |         |                                      |     |        |                    |
|                    |         |                                      |     |        |                    |

![](_page_7_Picture_0.jpeg)

| *姓名:    | Ę       | *照片:        | (1寸免惡 彩色照片, 2M以内)    |
|---------|---------|-------------|----------------------|
| 身份证号码:  | 4       |             |                      |
| *性别:    | ● 男 ○ 女 |             | +                    |
| *年龄:    |         |             |                      |
| * 手机号码: | 137.    | *电子邮箱:      | 请输入电子邮箱              |
| *工作单位:  | 请输入工作单位 | * 任职情况:     | ○ 现职 ○ 退休            |
| * 职务:   | 请输入职务   | *从事相关工作年限:  | 请输入从事相关工作年限(请输入数字) 年 |
| * 职称级别: | 请选择 >>  | * 职称 (专业) : | 请输入职称证书上带专业的职称资格     |
| *证书编号:  | 请输入证书编号 | * 评定时间:     | 营 选择日期               |
| 荣誉称号:   | 请选择 ~   | * 通讯地址:     | 请输入通讯地址              |
| *银行账号:  | 请输入银行账号 | *开户行信息:     | 请输入开户行信息             |
|         |         | 保存          |                      |

| 查找重置            | 修政密码<br>个人中心<br>退出登录 |
|-----------------|----------------------|
| 剩余天数当前环节        | 操作                   |
| 共0条 10条/页 ∨ < 1 | 〉 前往 1 页             |

![](_page_8_Picture_0.jpeg)

![](_page_9_Picture_0.jpeg)

入库日期 2022-07-12

专业修改

退库由违

聘书下载

信息变更

![](_page_9_Figure_1.jpeg)

![](_page_10_Picture_0.jpeg)

操作说明 3、入库申请审批进度可以在【<mark>装配式预评价</mark>】-【专家库待办】,切换到【已处理】页签,然后点击入库申请的流程标题, 点击【<mark>办理记录</mark>】或【<mark>流程图</mark>】就可以看到入库申请进度了。

![](_page_10_Figure_2.jpeg)

![](_page_11_Picture_0.jpeg)

![](_page_11_Picture_1.jpeg)

# THANK YOU